www.hongdian.com

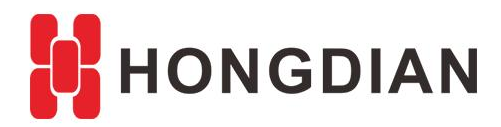

# **Application Guide** Wedora Cloud-HTTPS Visit

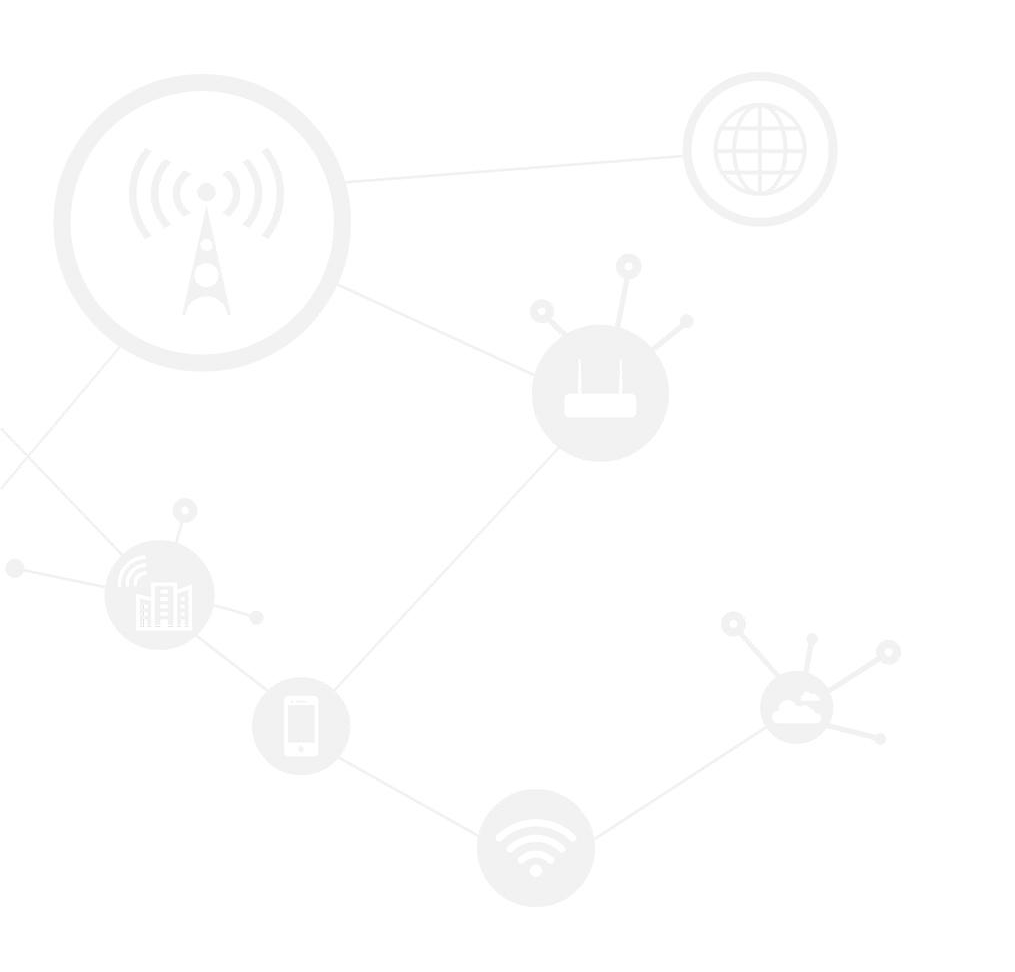

#### Contents

| Contents                   | 2 |
|----------------------------|---|
| Revision History           | 2 |
| 1 Overview                 |   |
| 2 Description              | 3 |
| 2.1 Configuration steps    |   |
| 2.1.1 Preparation          |   |
| 2.1.2 Operation            | 5 |
| 2.2 Real SSL operation     |   |
| 2.2.1 Preparation          |   |
| 2.2.2 Operation            |   |
| 3 Reference                | 9 |
| 3.1 Shell Command          | 9 |
| 3.2 Transfer file via SFTP |   |
| 3.3 Restart wedora         |   |
| 3.4 Change tomcat port     |   |

## **Revision History**

Updates between document versions are cumulative. Therefore, the latest document version contains all updates made to previous versions.

| Doc Version | Product            | Release Data | Details       |
|-------------|--------------------|--------------|---------------|
| V1.0        | M2M Cloud Platform | 2018.01.04   | First Release |

## **1** Overview

Wedora Cloud is the M2M Cloud Management Platform for Hongdian M2M products including routers, DTU, and etc.

This article introduces how to enable the https visit.

You should get the CA by yourself. Wherein, this document is make the example on local testing with a local CA.

## **2** Description

## 2.1 Configuration steps

#### 2.1.1 Preparation

**1.** Login the platform, check the url as below, which is HTTP type in default. http://192.168.137.84:51682/wedora

| <b>V</b> 152,106,157,6 | .51662/weddia/ | A DE TA LESE |     |
|------------------------|----------------|--------------|-----|
|                        | l₹             |              |     |
|                        | M2             | M Cloud      |     |
| 100                    | Username       |              |     |
|                        | Password       |              |     |
|                        | Keep session   |              | da. |
|                        |                | Login        |     |

2. Apply for the SSL certificate.

As the demo, we take the local CA.( You should get a commercial SSL for actual using). After your PC installed the Java APP. You should get "keytool.exe" in the folder.

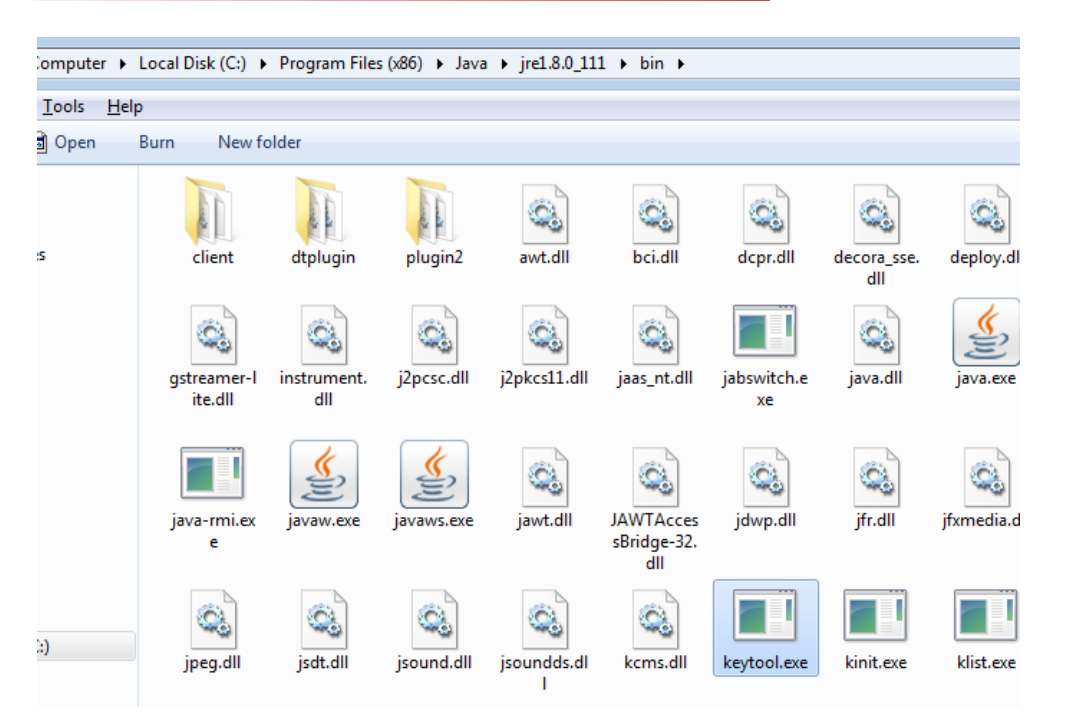

#### open CMD

cd C:\Program Files (x86)\Java\jre1.8.0\_111\bin keytool -genkeypair -alias "tomcat" -keyalg "RSA" -keystore "D:\tomcat.keystore"

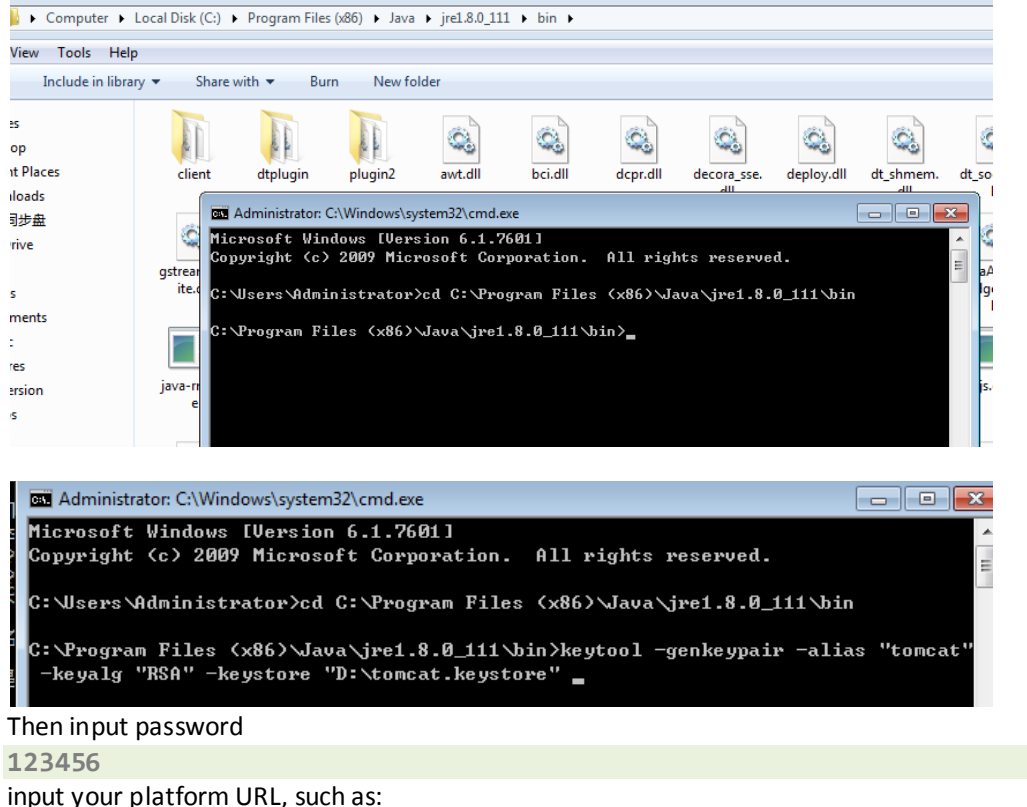

192.168.137.84

This is important, may sure it is correct to your domain or IP. Next, others can be **anything**.

When it prompt "Is ... correct?", input y to continue

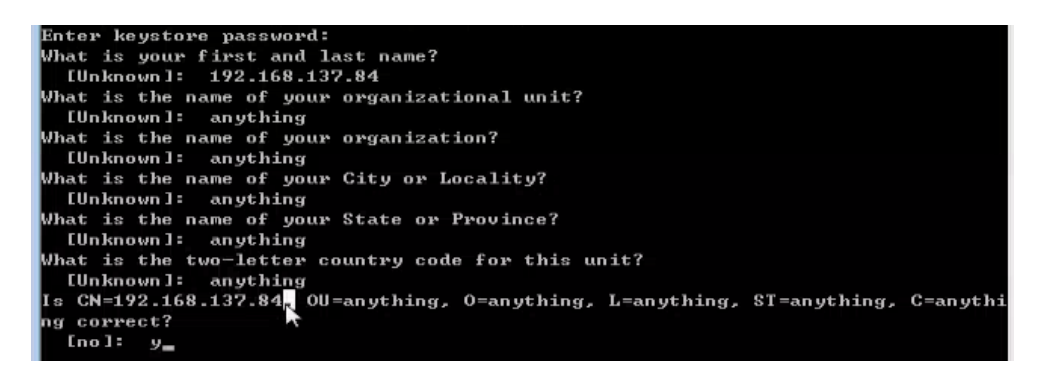

After generated, it is saved in D:\ as below.

| <ul> <li>Compute</li> </ul> | r) \$\$      | 7件(D:) ▶                               | ✓ 4y Search 4                                    |
|-----------------------------|--------------|----------------------------------------|--------------------------------------------------|
| w <u>T</u> ools             | <u>H</u> elp |                                        |                                                  |
| Include in                  | library      | ✓ Share with ▼ Burn New folder         |                                                  |
|                             |              | TJ_10_12.log<br>Type: Text Document    | Date modified: 2017/10/12 19:40<br>Size: 1.83 KB |
| laces<br>ds<br>:盘<br>:      |              | Cli_test.conf<br>Type: CONF File       | Date modified: 2017/2/17 17:03<br>Size: 1.09 KB  |
|                             |              | tomcat.keystore<br>Type: KEYSTORE File | Date modified: 2018/1/4 14:01<br>Size: 4.39 KB   |

#### 2.1.2 Operation

1. Open the platform server shell(CentOS Shell) For example, ssh to 192.168.137.84:22 to login. Input the commands

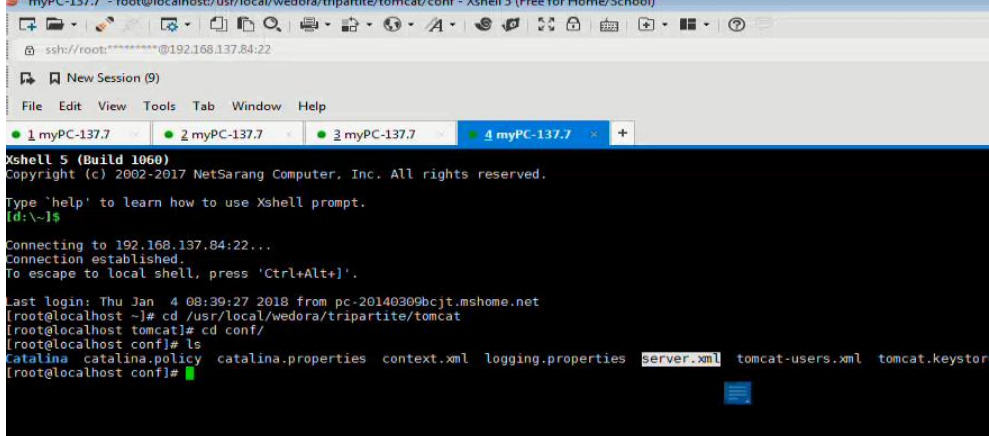

Open the xftp (or other sftp client)

| Application Guide - Wedora Cloud-Notification                                                                                                    | n-Email        |                   |                  |            |
|----------------------------------------------------------------------------------------------------|----------------|-------------------|------------------|------------|
|                                                                                                    |                |                   |                  |            |
| myPC-137.7 - root@localhost:/usr/local/wedora/tripartite/to                                                                                                    | omcat/conf - 2 | (shell 5 (Free to | r Home/School)   |            |
|                                                                                                    | 9 · A ·        | 9 0 20            | 🔒 🖮 🖬 🖬 🖬        | • ⑦        |
|                                                                                                    |                | 1                 |                  |            |
| New Session (9)                                                                                                    |                | / \               |                  |            |
|                                                                                                    |                |                   | ×.               |            |
| File Edit View Tools Tab Window Help                                                                                                    |                |                   |                  |            |
| ■ <u>1</u> myPC-137.7 ■ <u>2</u> myPC-137.7 ■ <u>3</u> myPC-:                                                                                                    | 137.7          | <u>4</u> myPC-137 | .7 × +           |            |
| <b>shell 5 (Build 1060)</b><br>opyright (c) 2002-2017 NetSarang Computer, Inc.                                                                                                    | All rights     | reserved.         |                  |            |
| d:\~]\$<br>onnection to 162 168 137 84+22                                                                                                    |                | -                 |                  |            |
|                                                                                                    |                |                   |                  | -          |
|                                                                                                    |                | • User nam        | e Passyvord      | 100        |
| • 192.168.137.84 ×                                                                                                    |                |                   |                  | -users.xml |
| + -> 🎍 /usr/local/wedora/trip_rtite/tomcat/conf                                                                                                    |                |                   |                  | - 10 0     |
| Name                                                                                                    | Size           | Туре              | Modified         | Attribu    |
| <b>#</b>                                                                                                    |                |                   |                  |            |
| 📕 Catalina                                                                                                    |                | File folder       | 2017/10/20, 0:29 | drwxr-     |
| Catalina.policy                                                                                                    | 12KB           | POLICY File       | 2014/11/3, 16:45 | -rw        |
| Catalina.properties                                                                                                    | 6KB            | PROPERTI          | 2014/11/3, 16:45 | -rw        |
| i context.xml                                                                                                    | 1KB            | XML Docu          | 2014/11/3, 16:45 | -rw        |
| Copy In the second second seco | ЗКВ            | PROPERTI          | 2014/11/3, 16:45 | -rw        |
| 🖃 server.xml 🛛 📕                                                                                                    | 7KB            | XML Docu          | 2018/1/4, 20:47  | -rw        |
|                                                                                                    |                | Art 41 10         |                  |            |

2. Edit the server.xml You should find the line between the symbol " <!--" and "-->": "<Connector port="8443..." Please enable it. And add "keystoreFile="conf/tomcat.keystore" keystorePass="123456" at the end of the line.

That is :

```
<Connector port="8443" protocol="org.apache.coyote.http11.Http11Protocol"
maxThreads="150" SSLEnabled="true" scheme="https" secure="true"
clientAuth="false" sslProtocol="TLS" keystoreFile="conf/tomcat.keystore"
keystorePass="123456" />
```

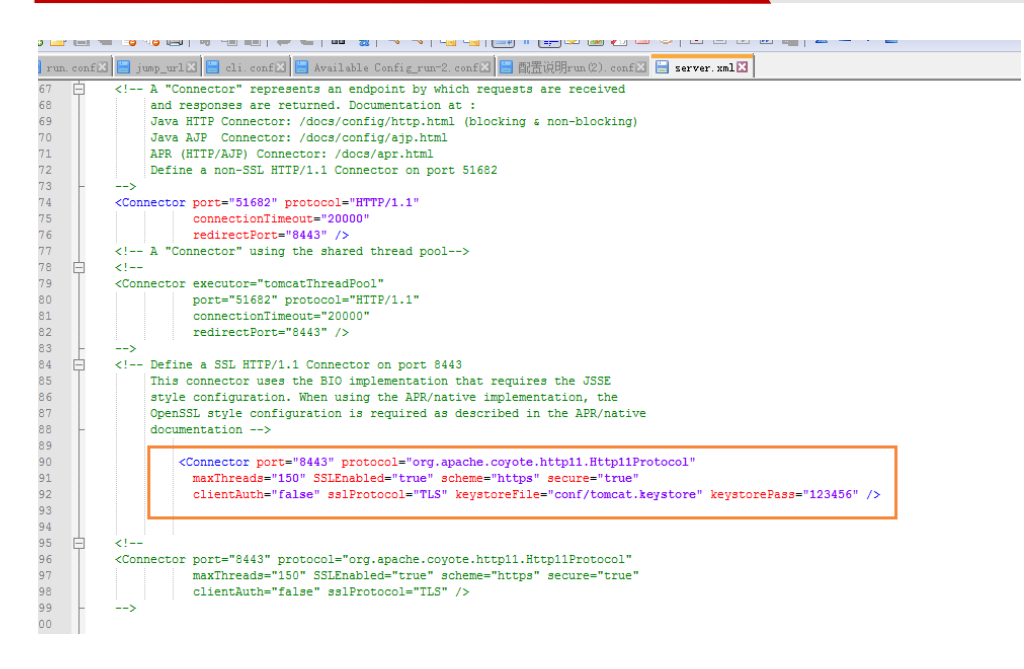

Save and quit, and upload back to tomcat folder.

3. Upload the CA to tomcat folder (path: /usr/local/wedora/tripartite/tomcat/conf) via xftp

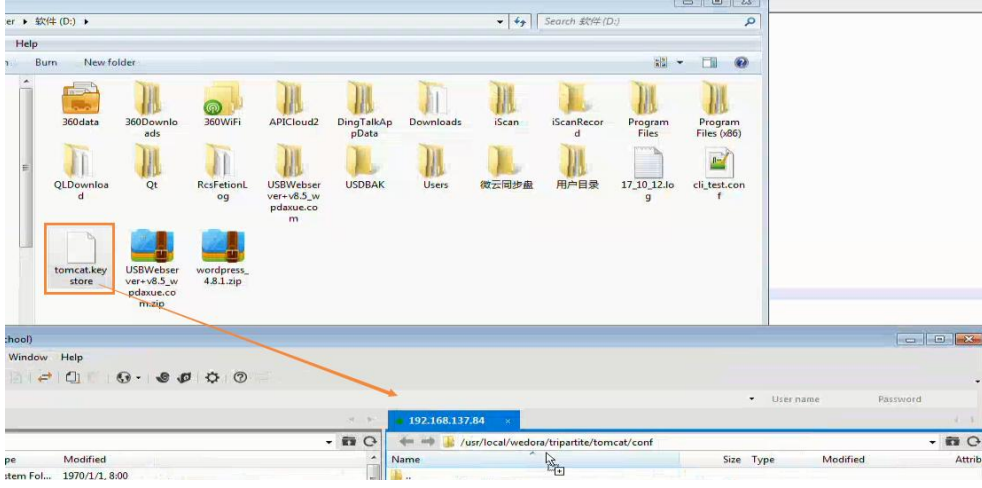

4. Restart the wedora service to take effect.

**5.** After tomcat start, we can visit the HTTPS URL: 192.168.137.84:8443/wedora

| 🗙 🛛 My CLoud     | × 🔮 如何针对安全网站的错误码"       |                           |      |
|------------------|-------------------------|---------------------------|------|
| D 🗞 https://192. | 168.137.84:8443/wedora/ | 🕅 📅 🖓                     | er.  |
|                  |                         |                           |      |
|                  |                         |                           |      |
| Le.              |                         |                           |      |
|                  | M21                     | VI Cloud                  |      |
|                  |                         | a a that is had been been |      |
| , C.,            | Username                |                           |      |
|                  | Username                |                           |      |
| -                | Password                |                           |      |
|                  | Password                |                           |      |
|                  | Keep session            |                           | 12-7 |
|                  |                         | Login                     | 1    |
|                  |                         |                           |      |

## 2.2 Real SSL operation

If you are still confused in section 2.1, this part will give you the advanced operation for real SSL. We apply for the trial versions of the SSL certificate and domain.

Note: For your deploying, make sure you have the domain to redirect to the platform's IP, and have the commercial SSL certificate.

#### 2.2.1 Preparation

**1.** For this test, we apply for a domain via http://www.freenom.com.

Such as domain: henryjk404.tk. And it's DNS redirect to platform IP(for example: 47.88.149.108).

2. And we apply for the SSL CA via https://www.pianyissl.com/, for example "keystore.jks", as below

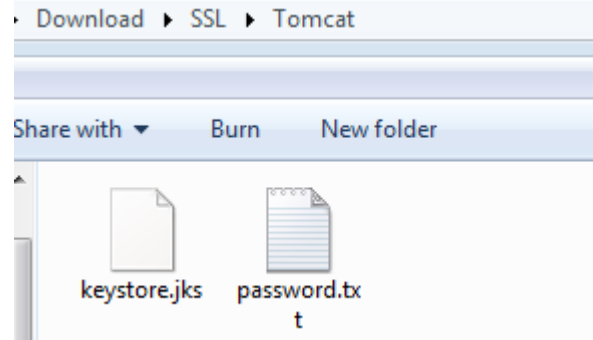

#### 2.2.2 Operation

1. The operation is similar to section "2.1.2", here is no longer to repeat.

2. After upload the SSL CA to tomcat path, and update the "server.xml".

| Hongdian IoT Cloud ×   |                                    |  |
|------------------------|------------------------------------|--|
| ÷ → C ■ 安全   https://h | ienryjk404.tk:8443/wedora/login.hd |  |
|                        |                                    |  |
|                        | Wedora Cloud                       |  |
|                        |                                    |  |
|                        | Username                           |  |
|                        | Password                           |  |
|                        | Password                           |  |
|                        | Login                              |  |
|                        | Login                              |  |

**3.** If you couldn't open the URL, it maybe the firewall preventing. You can disabled the firewall or allow the port access.

```
Command for disabling firewall.
service iptables status
service iptables stop
```

## **3** Reference

This part shows the common operation on the Wedora platform.

## 3.1 Shell Command

The M2M cloud platform is installed in the Linux OS, CentOS 6. You should be able to login the CentOS via SSH, so that you can input the Shell command install, change or upfate the the platform service. We suggest xshell to login the CentOS's shell.

1. Add a new session or click an available session on Xshell as below, using SSH IP and port.

| 🍄 Sessions        |                               |                        |           |          |        |             |
|-------------------|-------------------------------|------------------------|-----------|----------|--------|-------------|
| 🞦 New 🔻 🛃         | l 🛛 🖁 🖻 🔀 🔀 Pro               | operties 🛛 🗀 🛛 📆 🗍     | = 🔻 alic  |          |        |             |
| All Sessions      |                               |                        |           |          |        |             |
| Name              |                               | Host 🔺                 | Port      | Protocol | User N | Description |
| Provide Alicentos |                               | 47.88.149.108          | 22        | SSH      | root   |             |
|                   | Alicentos Properties          |                        |           |          |        | ? 💌         |
|                   | <u>Category:</u>              |                        |           |          |        |             |
|                   | Connection     Authentication | Connection             |           |          |        |             |
|                   | Login Prompts                 | General<br>Name: Alice | ntos      |          |        | <b>_</b>    |
|                   | ⊡- SSH                        | Protocol: SSH          |           |          | •      |             |
|                   | Tunneling                     | Host: 47.8             | 8.149.108 |          |        |             |
|                   | SFTP<br>TELNET                | Port Number: 22        | ×         |          |        |             |
|                   | RLOGIN                        | Description:           |           |          |        |             |
|                   | Proxy                         |                        |           |          |        |             |
|                   | Keep Alive                    | Deserves               |           |          |        |             |

2. After inputting the correct user name and password, you should enter the Shell as below

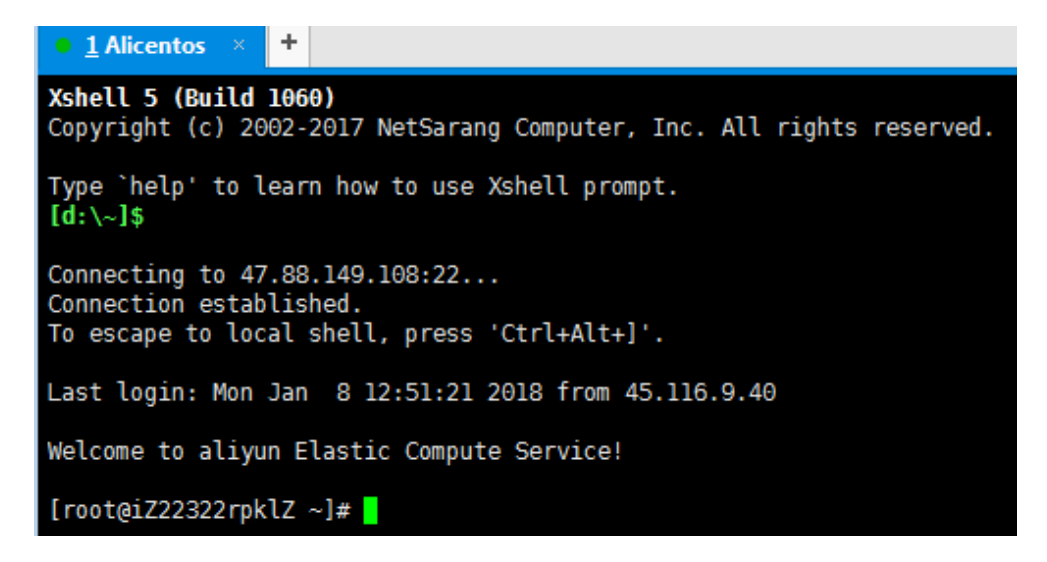

### 3.2 Transfer file via SFTP

We can transfer the file between local PC and CentOS server via sftp.

1. Open xshell client and login the shell command of the CentOS.

2. Input command cd <path>, and then click "xftp" icon, turn to xftp client for file transfering. As below.

| Ø Wedora_test - root⊛localhost:/usr/local/wedora/tomcat7/webapps - Xshell 5 (Free for Hom<br>File Edit View Tools Tab Window Help | 192.168.184.144 - Xftp 5      | (Free for Hom<br>mands Tool: | ie/School)<br>s Window | Help          |                               |                |        | ×      |
|----------------------------------------------------------------------------------------------------|-------------------------------|------------------------------|------------------------|---------------|-------------------------------|----------------|--------|--------|
| G 🖻 •   🗞 🖉   🗟 •   🗅 🖻 Q   🖷 • 🔒 • 🚱 • 🗛 •   📽 🌾 🔀 •                                                                             | 🗍 🖬 🖬 •   🖋 🖉   1             | <b>a</b>   D +               | a a i 🔿                |               | 0 • <b>0</b> • 0              |                |        | -      |
| ssh://root:******@192.168.184.144:22                                                                                              | 📅 Host name or IP addr        | ess                          |                        |               | <ul> <li>User name</li> </ul> | Password       |        |        |
| To add the current session, click on the left arrow button.                                                                       | Desktop ×                     |                              |                        | $\rightarrow$ | • 192.168.184.144 ×           |                | -      |        |
| • 1 Wedora_test × • 2 Wedora_test × +                                                                                             | 🔶 🔶 🧮 Desktop                 |                              | -                      | 11 C          | 🔶 🔶 🍌 /usr/local/wedora/t     | omcat7/webapps | - 83   | Ģ      |
| ast login: Thu Jul 13 20:17:55 2017 from 192.168.184.1                                                                            | Name                          | Size                         | Туре                   | Mo _          | Name                          |                | Size T | ype    |
| <pre>[root@localhost ~]# cd /usr/local/wedora/tomcat7/webapps/</pre>                                                              | Items All Control Panel Items |                              | System Fol             | 197           | <b>1</b>                      |                |        |        |
| [root@localhost_webapps]# cp -1 weddra//weddraback0/15                                                                            | 📑 Computer                    |                              | System Fol             | 197           | 퉬 wedora                      |                | F      | ile fo |
| _ICENSE wedora                                                                                                    | Secontrol Panel               |                              | System Fol             | 197           | LICENSE                       | 172 B          | ytes F | ile    |
| [root@localhost webapps]# cd                                                                                                    | Cibraries                     |                              | System Fol             | 197           |                               |                |        | _      |
| [root@localhost tomcat7]# ls                                                                                                    | Sign Network                  |                              | System Fol             | 197           |                               |                |        | _      |
| [root/]ocalhost_tomcat71#_cd_/usr/local/wedora/tomcat7/webaoos/                                                                   | 퉬 a                           |                              | File folder            | 201           |                               |                |        |        |
| [root@localhost webapps]# [                                                                                                    | Administrator                 |                              | System Fol             | 201           |                               |                |        |        |
|                                                                                                    | BD_EA_ZM8620V1.0.0            |                              | File folder            | 201           |                               |                |        |        |
| Send text to the current tab only                                                                                                 | Config_Import                 |                              | File folder            | 201           |                               |                |        |        |

3. Drag the file from your local folder to the Xftp for uploading.

|                                         |                            |            |                                        |               |                            |             | _          |
|-----------------------------------------|----------------------------|------------|----------------------------------------|---------------|----------------------------|-------------|------------|
| d ▶ 2017071 💌 🕙                         | ✓ Search 20170713 ve       | rsion 🖇    |                                        | ← → 🎉         | /usr/local/wedora/tomcat7/ | webapps 🔻 İ | <b>n</b> 0 |
| ools Help                               |                            |            | Mo 🔶                                   | Name          | *                          | Size        | Туре       |
| Open 🕶 Burn Nev                         | v folder 🔹 👻               |            | . 197(<br>. 197(                       | )<br>) wedora |                            |             | File fo    |
|                                         |                            |            | . 197)<br>. 197)                       | LICENSE       |                            | 172 Bytes   | File       |
| wedora_071<br>3.tar.gz                  |                            |            | 201<br>201<br>201<br>201<br>201<br>201 |               |                            |             |            |
| )713.tar.gz Date modified: 2<br>Size: 4 | 2017/7/13 16:33<br>42.3 MB |            | 201'<br>201' *                         | •             | III                        |             | Þ          |
|                                         | 5-                         |            |                                        |               |                            |             |            |
| Send text to the curre Name             |                            | Status     | Progress                               | Size          | Local Path                 |             | <->        |
| 📑 wedd                                  | ora_0713.tar.gz            | In progres | 0%                                     | 42.34MB       | E:\1Work\3_                | 客户custom    | +          |
| Drag the fi                             |                            |            |                                        |               |                            |             |            |

### 3.3 Restart wedora

#### It can restart all the platform services. Enter the shell command line, input commands: cd /usr/local/wedora/bin **1**s ./shutdown\_wedora.sh End by "Kafka is already closed!" [root@localhost bin]# ./shutdown\_wedora.sh stop mqtt Node 'emq@127.0.0.1' not responding to ping stop kafka No kafka server to stop stop zookeeper Zookeeper JMX enabled by default Using config: /usr/local/wedora/tripartite/ Stopping zookeeper ... no zookeeper to stop stop fileserver stop tomcat stop ftp.wmmp stop ftp.mqtt stop ibserver stop wedora-stat No wedora-stat server to stop Mqtt is already closed! Zookeeper is already closed! Kafka is already closed!

We can start up the services with the flowing command.

./startup\_wedora.sh

End by "wedora startup".

## 3.4 Change tomcat port

The URL visiting is base on tomcat service, and we can change the URL's port in tomcat configuration. Such as the platform URL is:

http://192.168.137.84:51682/wedora

| (i) <sup>2</sup> 192,168,137.8 <sup>4</sup> | :51682/wedora/ | ~ 謎 … ☆ 皮索 |
|---------------------------------------------|----------------|------------|
|                                             | L\$            |            |
|                                             | M2             | M Cloud    |
| 1.00                                        | Username       |            |
|                                             | Password       |            |
|                                             | Keep session   |            |
|                                             |                | Login      |

#### 1. We can change the port in TOMCAT\_PATH/conf/server.xml

cd /usr/local/wedora/tripartite/tomcat/conf

2. Then turn to xftp for editing the server.xml; or use command vi server.xml to edit

|                                                | Euora/inpartice/comcat/com- |             |                        | - 0        |
|------------------------------------------------|-----------------------------|-------------|------------------------|------------|
|                                                | W. I. W. A.                 | 9 10 KN     |                        | • 0        |
| B ssh://root:******©192.168.137.84:22          |                             |             |                        |            |
| R New Session (9)                              |                             | >           |                        |            |
| File Edit View Tools Tab Window                | Help                        |             | X                      |            |
| 1 mvPC-137.7                                   | • 3 mvPC-137.7              | 4 mvPC-137  | 7 × +                  |            |
| shell 5 (Build 1060)                           | mputer, Inc. All rights     | reserved.   |                        |            |
| opjinght (of roor roor hotodrang co            | poter, inc. rights          |             |                        |            |
| ype `help' to learn how to use Xshe<br>d:\~]\$ | ell prompt.                 |             |                        |            |
| oppecting to 192 168 137 84-22                 |                             |             |                        |            |
|                                                |                             |             |                        |            |
|                                                | /                           |             |                        |            |
|                                                |                             | • User nam  | e Password             |            |
| • 192.168.137.84 ×                             |                             |             |                        | -users.xml |
| 🖛 🔿 🕌 /usr/local/wedora/trip_rtite/to          | omcat/conf                  |             |                        |            |
| Name                                           | Size                        | Туре        | Modified               | Attribu    |
| <b>*</b> -                                     |                             |             |                        |            |
| 📕 Catalina                                     |                             | File folder | 2017/10/20, 0:29       | drwxr-     |
| Catalina.policy                                | 12KB                        | POLICY File | 2014/11/3, 16:45       | -rw        |
| Catalina.properties                            | 6KB                         | PROPERTI    | 2014/11/3, 16:45       | -rw        |
| context.xml                                    | 1KB                         | XML Docu    | 2014/11/3, 16:45       | -rw        |
| logging.properties                             | ЗКВ                         | PROPERTI    | 2014/11/3, 16:45       | -rw        |
| 🗃 server.xml 🛛 📕                               | 7КВ                         | XML Docu    | 2018/1/4, 20:47        | -rw        |
| Latt                                           | 11/5                        | VIII D      | THE & 28 H 275 H 27 AP |            |

**3.** Change the port in server.xml, and upload it back to xftp.

```
4. Restart the tomcat in shell command; or you can also restart wedora.
cd /usr/local/wedora/tripartite/tomcat/bin
ls
./shutdown.sh
ps -ef|grep tomcat
#Check if tomcat was closed, if not, input "kill -9 <tomcat PID>"
./startup.sh
```

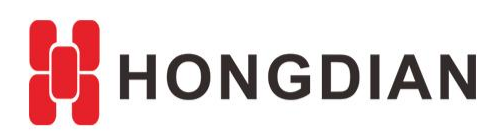

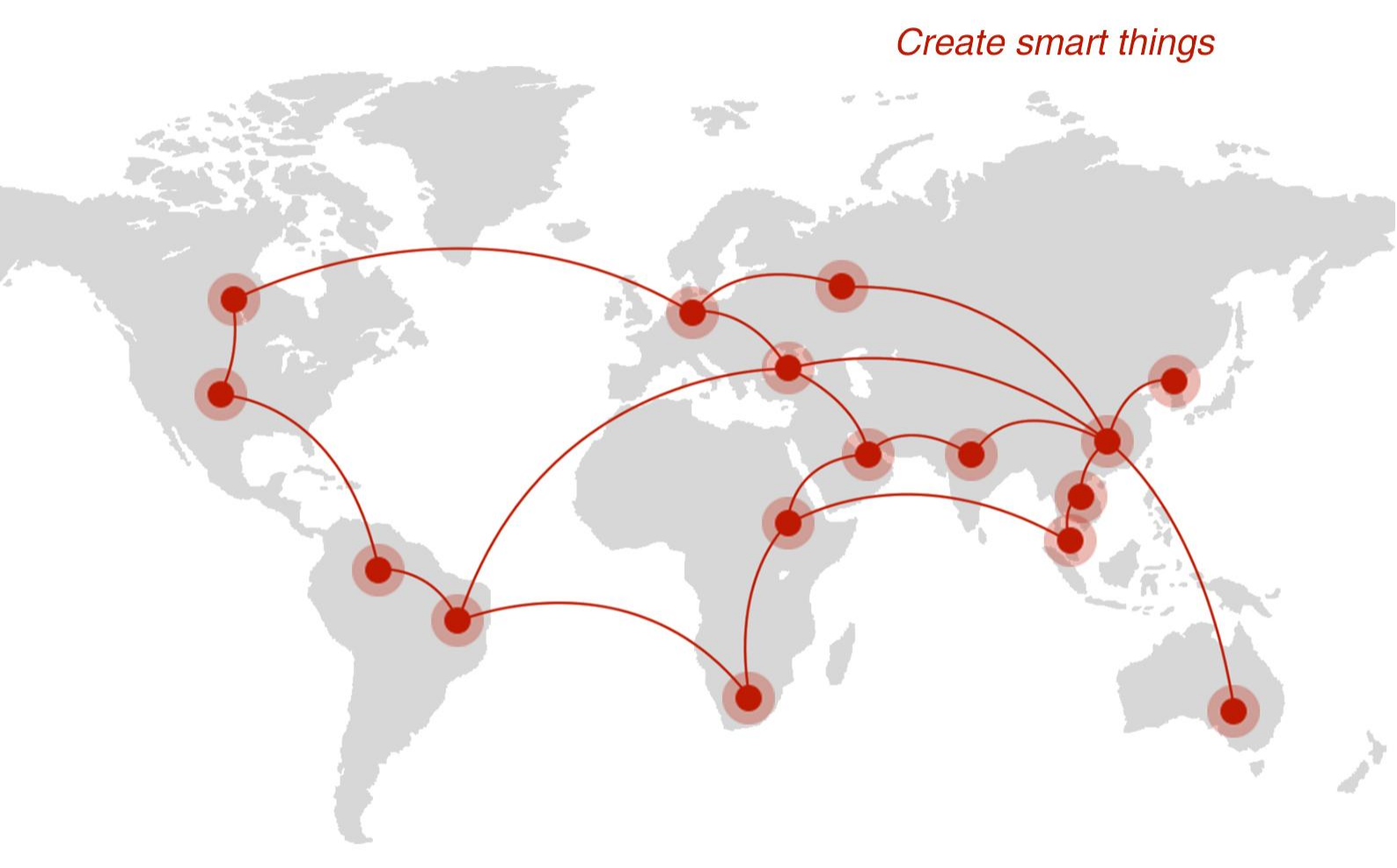

## Contact us

**Q** F14 - F16, Tower A, Building 14, No.12, Ganli 6th Road, Longgang District, Shenzhen 518112, China.

+86-755-88864288-5

+86-755-83404677

**f** hongdianchina

www.hongdian.com

➡ sales@hongdian.com